# How to create flowcharts with correct node shapes from Excel data?

# Software

Windows 10 Home. yEd Version 3.22

### Attachments

ProblemSolving Example yEd file ProblemSolving Spreadsheet

### **Previous related questions**

How do i import the excel containing flowchart steps(which includes rectangular boxes & diamond boxes) <u>& diamond boxes</u>) How do I specify a node's shape when I import a Node List?

# Intro

I'm a novice yEd user. I usually use the program to make simple flowcharts with a custom symbol palette that I created from the original program palette. I just changed shape appearance.

Normally, my flowcharts have a workflow with shapes as **Start>Process>Decision>Process>Terminator.** They may contain other shapes such as Display, Stored Data, Predefine Process, etc.

I create flowcharts using Excel data import. The spreadsheet has columns sources, targets and additionally, decision responses shapes (Yes or No) that are placed in edges.

## A sample flowchart

I will use a sample flowchart as an example. This flowchart is from Help>Example Graph>Flowchart>ProblemSolving.graphmlz

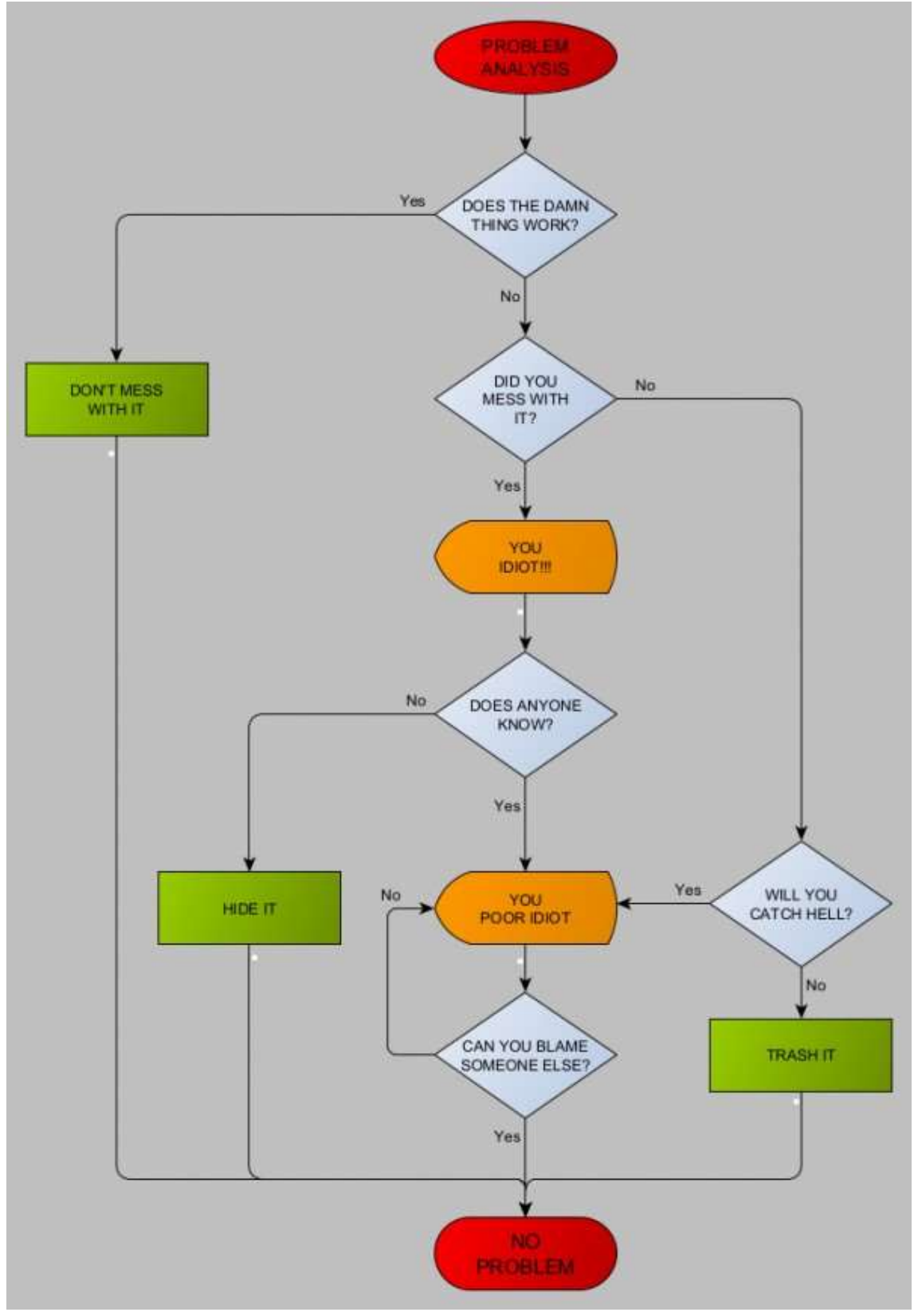

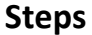

1. I create an Excel spreasheet.

| Source                      | Decision Response | Target                      | Source Node Type | Target Node Type |
|-----------------------------|-------------------|-----------------------------|------------------|------------------|
| PROBLEM ANALYSIS            |                   | DOES THE DAMN THING WORK?   | START            | DECISION         |
| DOES THE DAMN THING WORK?   | Yes               | DON'T MESS WITH IT          | DECISION         | PROCESS          |
| DON'T MESS WITH IT          |                   |                             | PROCESS          | TERMINATOR       |
| DOES THE DAMN THING WORK?   | No                | DID YOU MESS WITH IT?       | DECISION         | DECISION         |
| DID YOU MESS WITH IT?       | Yes               | You Idiot!!!                | DECISION         | DISPLAY          |
| You Idiot!!!                |                   | DOES ANYONE KNOW?           | DISPLAY          | DECISION         |
| DOES ANYONE KNOW?           | No                | HIDE IT                     | DECISION         | PROCESS          |
| HIDE IT                     |                   |                             | PROCESS          | TERMINATOR       |
| DID YOU MESS WITH IT?       | No                | WILL YOU CATCH HELL?        | DECISION         | DECISION         |
| WILL YOU CATCH HELL?        | Yes               | You poor idiot              | DECISION         | DISPLAY          |
| DOES ANYONE KNOW?           | Yes               | You poor idiot              | DECISION         | DISPLAY          |
| WILL YOU CATCH HELL?        | No                | TRASH IT                    | DECISION         | PROCESS          |
| TRASH IT                    |                   |                             | PROCESS          | TERMINATOR       |
| You poor idiot              |                   | CAN YOU BLAME SOMEONE ELSE? | PROCESS          | DECISION         |
| CAN YOU BLAME SOMEONE ELSE? | No                | You poor idiot              | DECISION         | DISPLAY          |
| CAN YOU BLAME SOMEONE ELSE? | Yes               |                             | DECISION         | TERMINATOR       |

- 2. In MS Excel Import Wizard, I select in Data tab:
- Edge lists.
- Data range.
- Source and Target columns.

| Presentation                    |                             |               | Sheet |                             |                   |                              |                  |                  |
|---------------------------------|-----------------------------|---------------|-------|-----------------------------|-------------------|------------------------------|------------------|------------------|
| ige Representation              | Citige Lint                 | ~             |       | 4                           | 1                 | ¢                            | 0                |                  |
|                                 |                             |               | 1     | Source                      | Decision Response | Terget                       | Source Node Type | Target Node Type |
| oge um                          |                             |               | 2     | PROBLEM AMALYSIS            |                   | DOES THE DAMIN THENS WORK?   | START            | DECISION         |
| Data Range                      | SeetIIALE17                 | Adout         | 3     | DOES THE DAME THENG WORK?   | Ves               | DON'T MESS WITH IT           | DEC1500W         | PROCESS          |
| Column of Source IDs            | Overttia                    | Advert        | 1.4   | DON'T MESS WITH ET          |                   | NO PROBLEM                   | PROCESS          | TERMINATOR.      |
|                                 | a sector                    |               |       | DOES THE DAMEN THONG WORK?  | No                | DED YOU MESS WITH IT?        | DECISION         | DECISION         |
| Column of Tergel 1De            | SheetsK                     | Adopt         | 1.4   | DID YOU MESS WITH IT?       | res               | (You 3diot!!!                | DECISION         | DISPLAY          |
| Annual to Finness in First Days | 173                         |               | 7     | Tou Idel(11)                |                   | DOES ANYONE KNOW?            | O29PLAY          | DECISION         |
|                                 | 10                          |               | 8     | DOES ANYONE KNOW?           | No                | HERETT                       | DECISION         | PROCESI          |
| nformation                      | 12Nodes, 16 Copes, 1 Ed     | ge Properties |       | HODEIT                      |                   | NO PROBLEM                   | PROCESS          | TERMENATOR       |
|                                 |                             |               | 10    | DED YOU MEES WETH IT?       | 540               | WILL YOU CATCH HELL?         | DECISION         | DECISION         |
|                                 |                             |               | 11.   | WILL YOU CATCH HELL?        | Yes               | You poor ideat               | DECISION         | DISPLAY          |
| ute List                        |                             |               | 12    | SIDES AN/ONE KNOWT          | Ves               | You poor Hidt                | DECISION         | DISPLAY          |
| atta El acona                   |                             | Condent 1     | 12    | WILL YOU CATCH HELL?        | No                | TRASH [T                     | DECISION         | FROCESS          |
| tin the lat                     |                             | - Carlos      | 14    | TRASH IT                    |                   | NO PROBLEM                   | PROCESS          | TERMENATOR       |
| siumm of Node 10a               |                             | Adapt         | 15    | Tou poor stick              |                   | CAN YOU IILAME SOMEONE ELSE? | PROCESS          | DECISION.        |
| in sec. of Concession, The      |                             | 4.4114        | 18    | CAN YOU BLAME SCHEONE ELSE? | No.               | You poor idiat               | DECISION         | DISPLAY          |
| and a rest of the rest of the   |                             | 10091         | 17    | CAN YOU BLAKE SOMEONE ELSE? | Ves               | NO PROBLEM                   | DECISION         | TERMENATOR.      |
| operity Nerses in Post Roya     | 2                           |               | 10    |                             |                   |                              |                  |                  |
|                                 | Contractory and a second    | 1000          | 19    |                             |                   |                              |                  |                  |
| formation                       | "Tiets Range" is empty or a | mualul .      | 38    |                             |                   |                              |                  |                  |
|                                 |                             |               | - 21  |                             |                   |                              |                  |                  |
|                                 |                             |               | - 22  |                             |                   |                              |                  |                  |
|                                 |                             |               | - 23  |                             |                   |                              |                  |                  |
|                                 |                             |               | .24   | -                           |                   |                              |                  |                  |
|                                 |                             |               |       | 1.2.1                       |                   | 1                            |                  | h                |
|                                 |                             |               |       | 1.4.2                       |                   |                              |                  |                  |

3. In MS Excel Import Wizard, I select in Presentation tab:

| fite Presentation                                                                                                    |                            |               | Sheet1 |                             |                   |                             |                  |                  |   |
|----------------------------------------------------------------------------------------------------|----------------------------|---------------|--------|-----------------------------|-------------------|-----------------------------|------------------|------------------|---|
| trige Representation                                                                                                    | tige List :                | ~             |        | 4                           | # ·               | ¢                           | 0                | £                | 1 |
| let a list                                                                                                    |                            |               | 1      | Source                      | Decision Response | Target                      | Source Node Type | Target Node Type | 4 |
| Data Darana                                                                                                    | (hearness)                 | Adver 1       | 2      | PROBLEM ANALYSIS            | in an             | DOES THE DWMN THENG WORK?   | START            | DECISION         | + |
| unu run ya                                                                                                    | DesinetED                  | Faiter        | 1.0    | SOES THE OWNER INSING WORKS | 169               | DON'T MESS WITH IT          | SECTORAL STREET  | TRUMERO          | ÷ |
| Column of Source IDs                                                                                                    | Steettik                   | Adout         | 1.0    | DOPT FEED FEED WORKT        | No.               | DID WELLMESS WITH TT        | PROTECTION .     | TURITICI CAL     | + |
| the set the set the                                                                                                    | Theorem .                  | 4400          | 2      | INTO WOLL MEDG WITTLE TT3   | 244               | Non- Marthi                 | Dectable         | DICE AV          | 1 |
| owners of the test                                                                                                    | precium.                   | ADUL          | 1.5    | The block                   | 194               | TOPES ANYONE KNOW           | CONTRACT AN      | DECISION         | ł |
| Property Nerves in Pirst Row                                                                                                    |                            |               | 8      | DOES ANYONE KNOW?           | No                | HERE IT                     | DECISION         | PROCESS          | 1 |
|                                                                                                    |                            | 0.7100700.000 | 1.0    | HOLE IT                     |                   | NC PROBLEM                  | PROCESS          | TERMINATOR       | 1 |
| unumation.                                                                                                    | Liznesdes, in copes, i to  | QK PTODIETER  | 10     | DED YOU HESS WITH IT?       | No                | WEL YOU CATCH HELL?         | DECISION         | DECISION         | 1 |
|                                                                                                    |                            |               | 11     | WILL YOU CATCH HELL?        | Yes               | You poor idiat              | DECISION         | DISPLAY          | 1 |
| and the second second sec |                            |               | 12     | SIDES AN/ONE KNOW!          | Ves               | You poor idiat              | DECISION         | DESPLAY          | 1 |
| and Line                                                                                                    |                            | al and a set  | 12     | WILL YOU CATCH HELL?        | No.               | TRASH [T                    | DECISION         | PROCESS          | 1 |
| INTE HINDA                                                                                                    |                            | Adapt         | 14     | TRASH IT                    |                   | NO PROBLEM                  | PROCESS          | TERMINATOR       |   |
| Silamon of Filodie 10th                                                                                                    |                            | Adapt         | 15     | Tru poor stick              |                   | CAN YOU BLAME SOMEONE ELSE? | PROCESS          | DECISION.        |   |
| and an and the second                                                                                                    |                            | 4454          | 18     | CAN YOU BLAKE SCHEONE ELSE? | No:               | You poor idiot              | DECISION         | DISPLAY          |   |
| provention, regards indone mile                                                                                                    |                            | 1000H         | 17     | CAN YOU BLAME SOMEONE ELSE? | Ves               | NO PROBLEM                  | DECISION         | TERMENATOR.      |   |
| roperty Nemes in Prot Roy                                                                                                    | Ø                          |               | 10     |                             |                   |                             |                  |                  |   |
|                                                                                                    |                            | 10.92         | 19     |                             |                   |                             |                  |                  | 1 |
| rrometori                                                                                                    | "Data Range" is empty or i | Trivaliti     | 20     |                             |                   |                             |                  |                  | 4 |
|                                                                                                    |                            |               | - 23   |                             |                   |                             |                  |                  | 4 |
|                                                                                                    |                            |               | - 22   |                             |                   |                             |                  |                  | 4 |
|                                                                                                    |                            |               | 23     |                             |                   |                             |                  |                  | - |
|                                                                                                    |                            |               | -9     | -                           |                   |                             |                  |                  | 4 |
|                                                                                                    |                            |               | 1.20   | (a)                         |                   |                             |                  |                  | ñ |

4. I click on Ok and this chart is created by default. As you can see the node shapes and edges are all the same because I use a selected palette template that I customized.

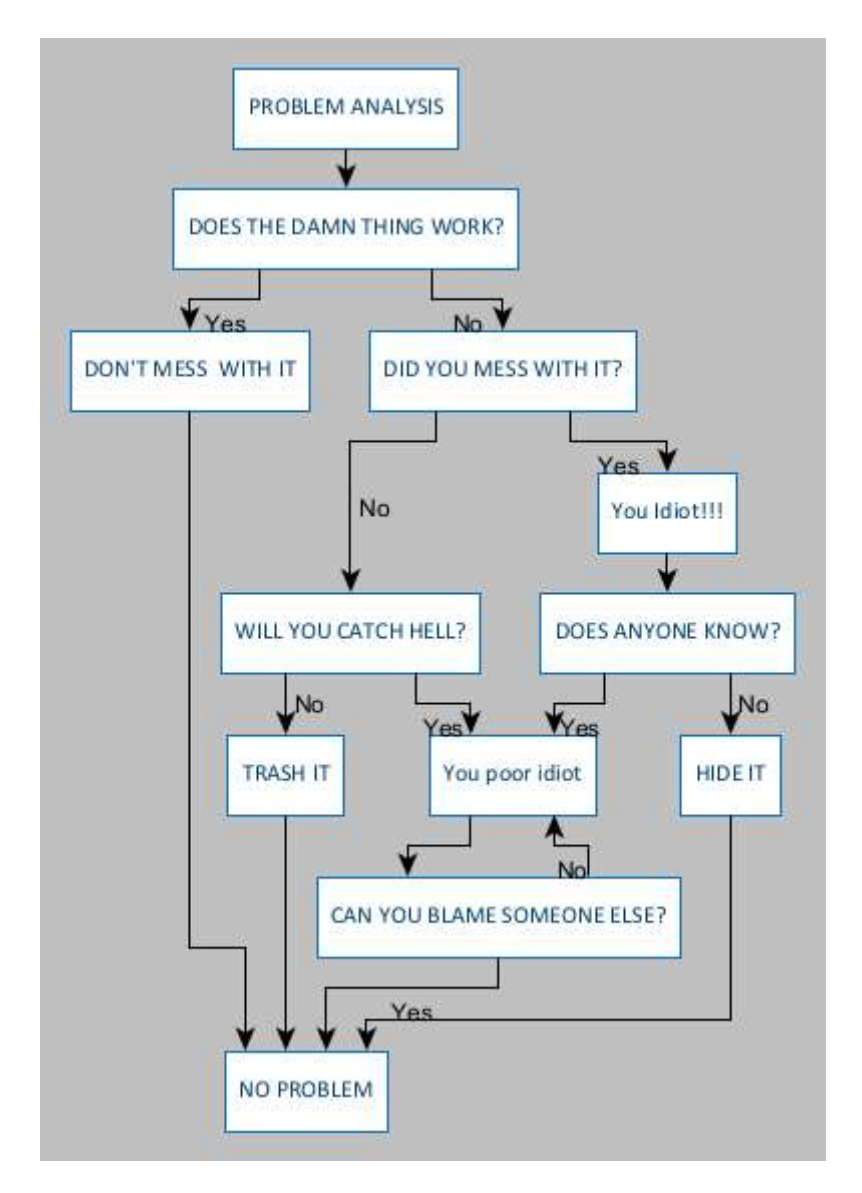

5. I change the layout type in **Layout>Flowchart**.

| 😢 Flowchart Layout        |               |      | ×    |
|---------------------------|---------------|------|------|
| Orientation               | Top to Bottom |      | ~    |
| Positive Branches         |               |      |      |
| Positive Branch Feature   | Yes           |      |      |
| Positive Branch Direction | Same as Flow  |      | ~    |
| -Negative Branches        |               |      |      |
| Negative Branch Feature   | No            |      |      |
| Negative Branch Direction | Left in Flow  |      | ~    |
| In-Edge Grouping          | Optimized     |      | ~    |
| Allow Flatwise Edges      | $\checkmark$  |      |      |
| Minimum Node Distance     | 30.0          |      |      |
| Minimum Edge Distance     | 15.0          |      |      |
|                           |               |      |      |
| Ok Reset                  | Cancel        | Dock | Help |

6. I click on Ok and I get the following result.

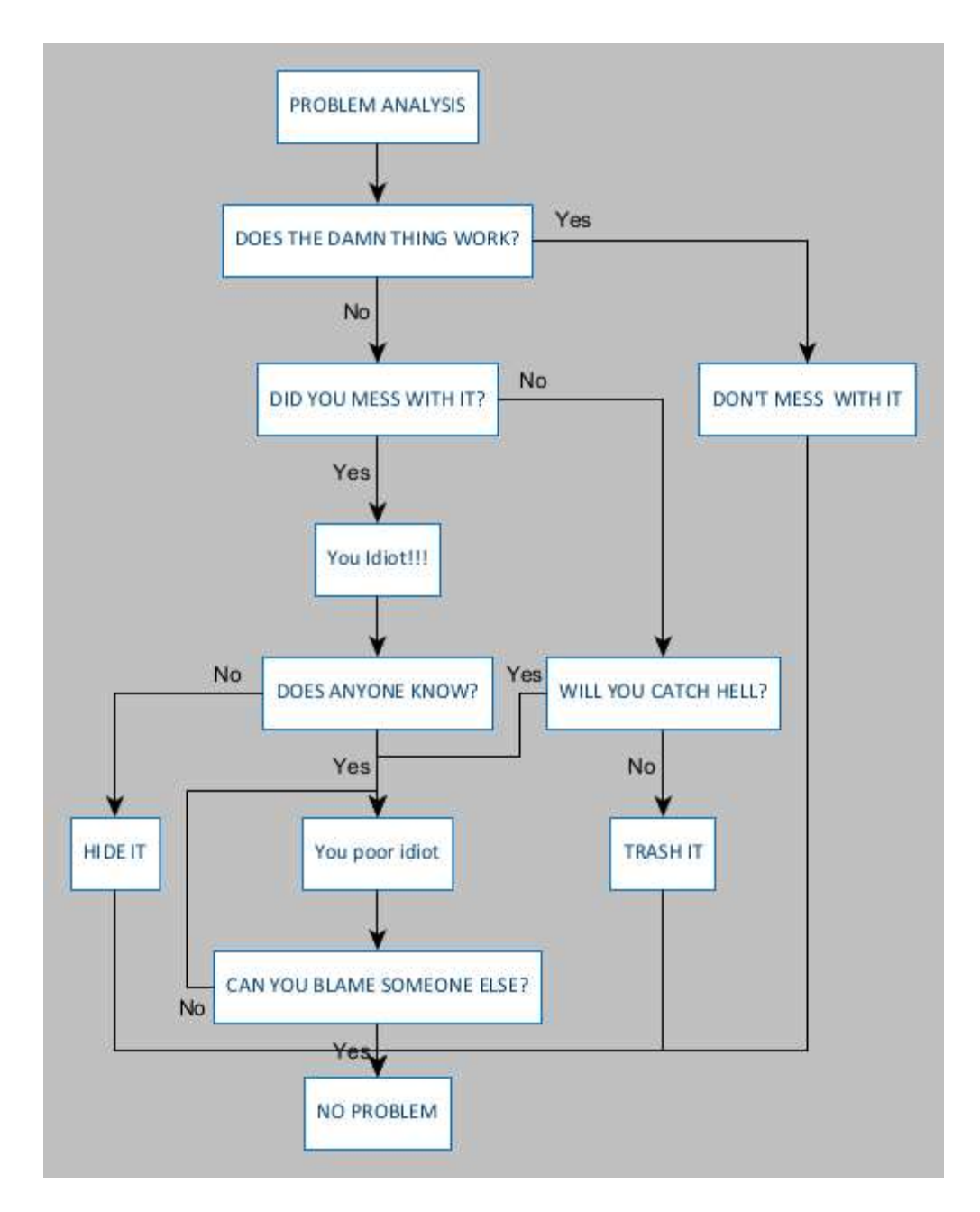

7. I select node shapes I have to change. I change Start, Decision, Display and Terminator node shapes.

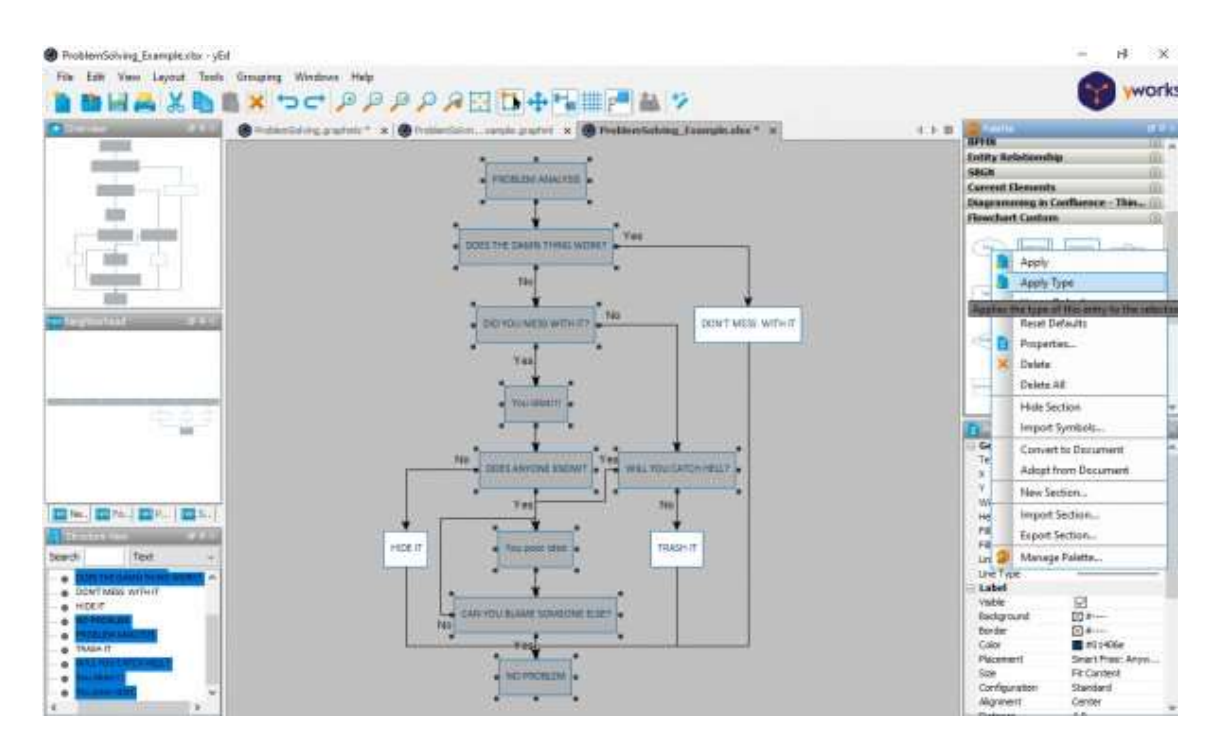

8. Sometimes, to fit node label text in node shapes I select Cropping.

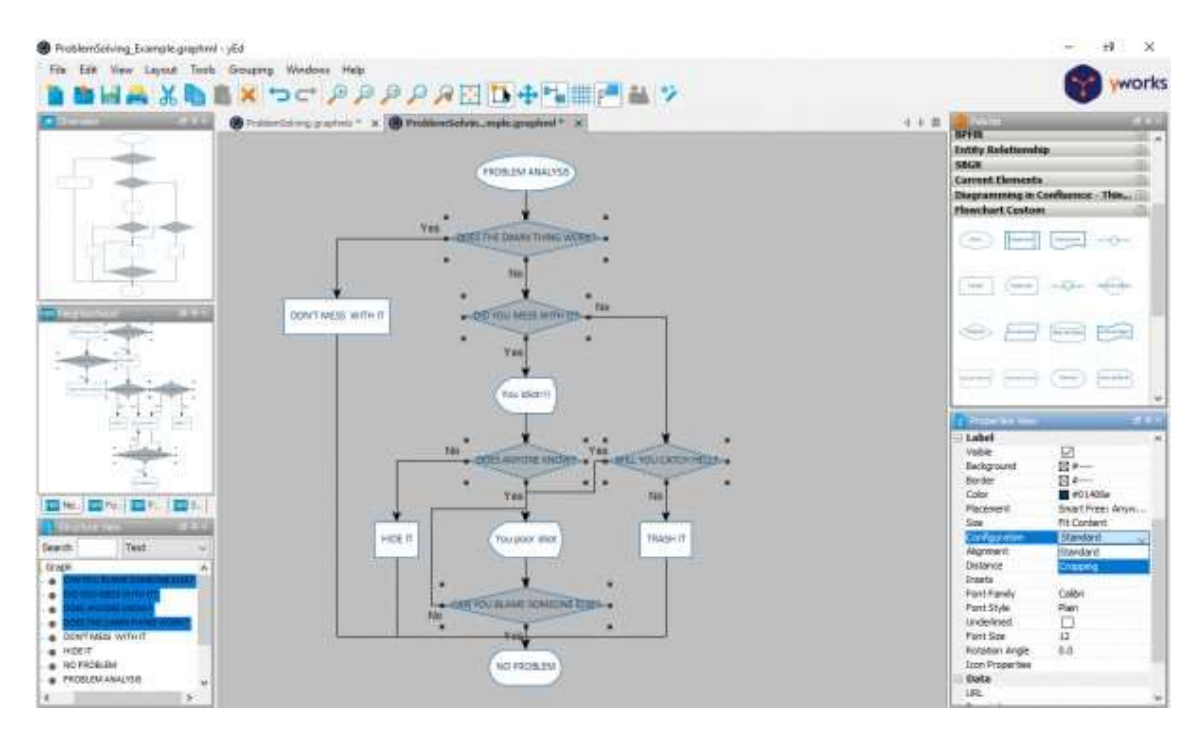

9. If the previous step doesn't work, I do it manually with text editor.

| 🛞 Text                       | × |
|------------------------------|---|
| Text                         |   |
| DOES THE DAMN<br>THING WORK? |   |
|                              |   |
|                              |   |
|                              |   |
| Ok Cancel                    | ] |

10. After making changes manually I get a flowchart similar to the example.

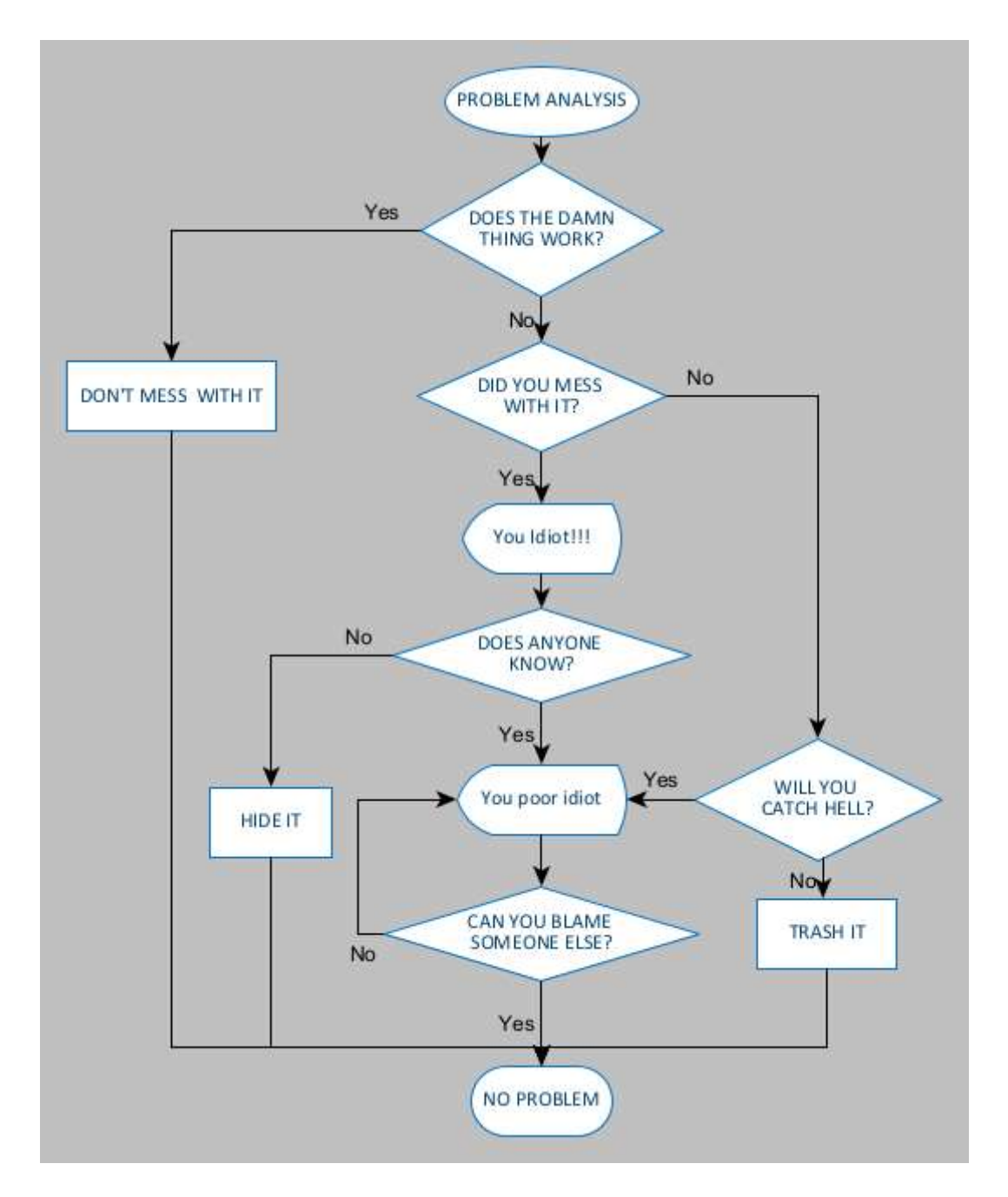

Well, this process is a bit laborious and time-consuming because the same default node shapes are used for all nodes and I have to change them manually until I get the desired result.

## Purposes

My goal is to create flowcharts with node shapes correctly from the beginning. I have searched in the yEd manual and this forum some questions about Properties mapper that allow to change shape types. Then I created the following configuration:

Node Configuration: Source Node Type and Target Node Type.

They are the same.

This has conversions to node shapes seen on picture.

| And more the                                                      | Selected Configuration                                    |                                |                 | Template View |
|-------------------------------------------------------------------|-----------------------------------------------------------|--------------------------------|-----------------|---------------|
| × 🖻 1 🛓                                                           | Name Source Node                                          | Туре                           |                 |               |
| te Node Type (Node)<br>et Node Type (Node)<br>ion Response (Edge) | Template O None Mappings Act On Se                        | ) single 🛛 🧿 🤅<br>lection Only | ) Multiple      | Label 1       |
|                                                                   | Data Source                                               | Мар То                         | Conversion      | +             |
|                                                                   | Node Label                                                | Template                       | District Values | ^ X           |
|                                                                   |                                                           |                                |                 | D THE         |
|                                                                   |                                                           |                                |                 | Label 1       |
|                                                                   |                                                           |                                |                 |               |
|                                                                   |                                                           |                                |                 | ~             |
|                                                                   |                                                           |                                |                 |               |
|                                                                   |                                                           | ·                              |                 |               |
|                                                                   | Selected Mapping                                          | <label 1=""></label>           |                 |               |
|                                                                   | Map To Label No. 1                                        |                                |                 |               |
|                                                                   |                                                           |                                |                 |               |
|                                                                   | Conversion Details (Nod                                   | le Label -> Template)          |                 |               |
|                                                                   | Automation Contractor                                     | Tem                            | plate           | +             |
|                                                                   | Node Label                                                | 1 411                          |                 |               |
|                                                                   | Node Label                                                |                                | 7               | n 🗙 Label1    |
|                                                                   | PROCESS                                                   |                                |                 | * X Labeil    |
|                                                                   | PROCESS<br>DECISION                                       |                                |                 | * X Label1    |
|                                                                   | Piode Laber<br>TTART<br>PROCESS<br>DECISION<br>TERMINATOR |                                |                 | A X Label 1   |
|                                                                   | Prode Laber<br>TTART<br>PROCESS<br>DECISION<br>TERMINATOR |                                |                 | A X Labeil    |
|                                                                   | PROCESS<br>DECISION<br>TERMINATOR                         |                                |                 | A X Laberi    |
|                                                                   | PROCESS<br>DECISION<br>TERMINATOR                         |                                |                 | A X Label1    |

Edge Configuration: Decision Response. This one has no conversion.

| Configurations                                     | Selected Configuration      |                          |                 |      | Template View |
|----------------------------------------------------|-----------------------------|--------------------------|-----------------|------|---------------|
| +× 🗈 🙏                                             | Name Decision Respon        | se                       |                 |      | 1             |
| Source Node Type (Node)<br>Target Node Type (Node) | Template O None O           | Single 🕜 @               | Multiple        |      |               |
| Decision Response (Edge)                           | Mappings Act On Selec       | tion Only                |                 |      |               |
|                                                    | Data Source                 | Map To                   | Conversion      |      | F I           |
|                                                    | Decision Response           | 🧹 l'enclate              | Distinct Values | A 3  | ×             |
|                                                    |                             |                          |                 | 1    | h             |
|                                                    |                             |                          |                 |      | ~             |
|                                                    |                             |                          |                 |      | 1             |
|                                                    |                             |                          |                 |      |               |
|                                                    |                             |                          |                 | v    |               |
|                                                    | Selected Mapping            |                          |                 |      | 1             |
|                                                    | Map To Label No. 1 🗘        | Fit Node to Label        |                 |      |               |
|                                                    | Conversion Details (Decisio | on Response -> Template) |                 |      |               |
|                                                    | Decision Response           | Temr                     | late            | +    | 8             |
|                                                    | a contract to the second    |                          | 707             | A 34 | 5             |
|                                                    |                             |                          |                 |      |               |
|                                                    |                             |                          |                 | 0    |               |
|                                                    |                             |                          |                 | *    |               |
|                                                    |                             |                          |                 |      |               |
|                                                    |                             |                          |                 |      |               |
|                                                    |                             |                          |                 |      |               |

×

After creating the configuration I tried to make the same flowchart by making changes in MS Excel Import Wizard and adding a Node list but I didn't succeed.I have seen that in Conversion Details section are node label text such as Problem Analysis and other node labels of the complete flowchart. I do not know if it is

possible to change all label text according to each node shape. However, it is not very useful because this can be done by selecting each node shape and then applying the desired shape type as in step 7.

|                                                                             | Selected Configuration                                                                                              |                                         |               | Template View |  |  |  |  |
|-----------------------------------------------------------------------------|----------------------------------------------------------------------------------------------------|-----------------------------------------|---------------|---------------|--|--|--|--|
| - x 🗈 🛓 🛓                                                                   | Name Source Node Ty                                                                                                 | pe                                      |               |               |  |  |  |  |
| wrce Node Type (Node)<br>Inget Node Type (Node)<br>Incision Response (Edge) | Template O None O<br>Mappings Act On Sele                                                                           | ) Single 🛛 🕜 🛞 Mu<br>ction Only         | Itple         | Label 1       |  |  |  |  |
|                                                                             | Data Source                                                                                                    | Мар То                                  | Conversion    | +             |  |  |  |  |
|                                                                             | Nede Label                                                                                                    | Template                                | Datect Values | I^ ≫          |  |  |  |  |
|                                                                             | 1 m                                                                                                    |                                         |               | Label 1       |  |  |  |  |
|                                                                             |                                                                                                    |                                         |               | ^             |  |  |  |  |
|                                                                             |                                                                                                    |                                         |               | ~             |  |  |  |  |
|                                                                             |                                                                                                    |                                         |               |               |  |  |  |  |
|                                                                             |                                                                                                    |                                         |               | *             |  |  |  |  |
|                                                                             | Selected Mapping                                                                                                    |                                         |               |               |  |  |  |  |
|                                                                             | Map To Label No. 1 0 Pit Node to Label                                                                              |                                         |               |               |  |  |  |  |
|                                                                             | Map To Label No. 1 C                                                                                                | Pit Node to Label                       |               | 1 m m         |  |  |  |  |
|                                                                             | Map To Label No. 1 Conversion Details (Node                                                                         | Pit Node to Label                       |               |               |  |  |  |  |
|                                                                             | Map To Label No. 10<br>Conversion Details (Node                                                                     | Label -> Template)                      |               |               |  |  |  |  |
|                                                                             | Map To Label No. 10<br>Conversion Details (Node<br>Node Laber                                                       | Fit Node to Label<br>Label -> Template) |               |               |  |  |  |  |
|                                                                             | Map To Label No. 1 C<br>Conversion Details (Node<br>Node Laber<br>SDOREADATION (NOR)<br>PROCESS                     | Pit Node to Label                       | •             | Label1        |  |  |  |  |
|                                                                             | Map To Label No. 1 C<br>Conversion Details (Node<br>Stock Label<br>Stock Case<br>PROCESS<br>DECISION                | Pit Node to Label                       | •             | Label 1       |  |  |  |  |
|                                                                             | Map To Label No. 1 C<br>Conversion Details (Node<br>SDOREDATION (NOR<br>PROCESS<br>DECESS<br>DECESION<br>TERMINATOR | Pit Node to Label                       |               | Label 1       |  |  |  |  |
|                                                                             | Map To Label No. 1 C<br>Conversion Details (Node<br>SDOREDADES<br>PROCESS<br>DECISION<br>TERMINATOR                 | Pit Node to Label                       |               | Label 1       |  |  |  |  |
|                                                                             | Map To Label No. 1 C<br>Conversion Details (Node<br>SDERE CALLER<br>PROCESS<br>DECISION<br>TERMINATOR               | Pit Node to Label                       |               | Label 1       |  |  |  |  |

# Questions

1 Is there any way to make a complete flowchart and with proper node shapes from Excel data or using Properties Mapper?

2 Is there any way to make a flowchart at least partially using Properties Mapper?

3 Is there a yEd Feature Request to create flowcharts taking into account the desired correct shapes from Excel data?

# Conclusion

In conclusion, I consider this program useful and powerful to make a variety of graphs.

 ${\rm I}^{\prime}{\rm m}$  not sure that it would be possible to implement what  ${\rm I}^{\prime}{\rm m}$  proposing.

I'll be waiting for some useful answers.

Thanks in advance. Greetings.